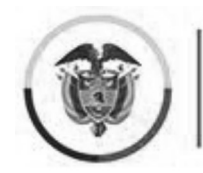

Consejo Superior de la Judicatura

Consejo Seccional de la Judicatura de Bogotá

# Consejo Seccional de la Judicatura de Bogotá

Manual de usuario módulo opción de sede web

Bogotá 26 de septiembre de 2023

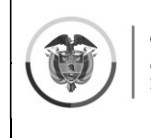

## Contenido

| Objetivo                             | 3 |
|--------------------------------------|---|
|                                      |   |
|                                      | 2 |
| Terminos y definiciones              | 3 |
|                                      |   |
| Ingreso al módulo opción de sede web | 4 |

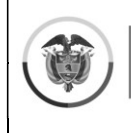

#### Objetivo

Establecer las instrucciones específicas para el uso del módulo opción de sede web del Consejo Seccional de la Judicatura de Bogotá, herramienta dispuesta para que los aspirantes de la convocatoria No.4 realicen la selección de las vacantes publicadas.

### Términos y definiciones

- Aspirante: Persona natural activa en la lista de elegibles.
- Clic: Acción de pulsar el botón izquierdo del ratón (mouse).
- URL: (Uniform Resource Locator localizador de recursos uniforme) dirección única y específica que se asigna a cada uno de los recursos disponibles de la World Wide Web para que puedan ser localizados por el navegador y visitados por los usuarios.
- Vacante: Puesto laboral sin ocupar, informado por parte del nominador al Consejo Seccional de la Judicatura de Bogotá.

#### Ingreso al módulo opción de sede web

1. Acceder a la página web del Consejo Seccional de la Judicatura de Bogotá desde el explorador de internet de su preferencia.

URL: https://www.ramajudicial.gov.co/web/consejo-seccional-de-la-judicatura-de-bogota

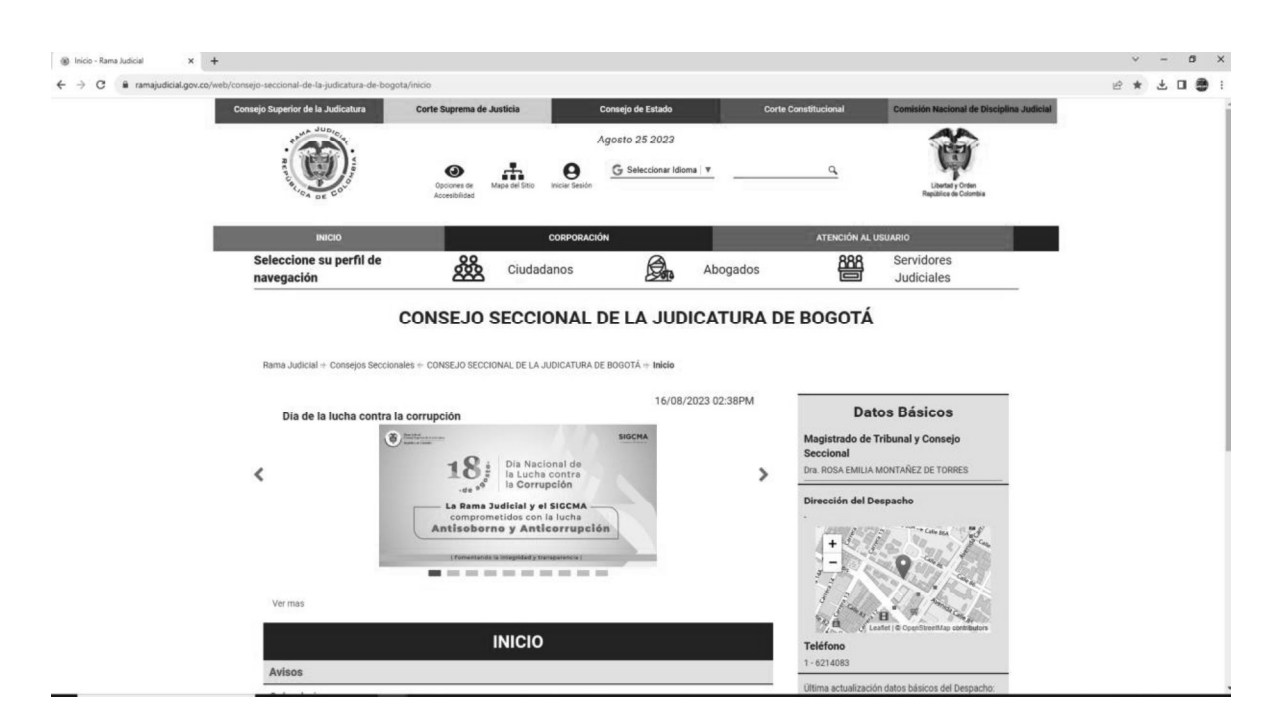

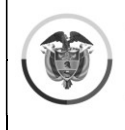

2. En el menú inicio dar clic en Convocatoria No.4 de Empleados de Tribunales, Juzgados y Centro de Servicios.

| ΙΝΙCΙΟ                                                                                           |
|--------------------------------------------------------------------------------------------------|
| Avisos                                                                                           |
| Calendario                                                                                       |
| Concursos                                                                                        |
| Convocatoria No.4 de Empleados de Tribunales, Juzgados y Centro de Servicios                     |
| <ul> <li>Convocatoria No.3 de Empleados de Tribunales, Juzgados y Centro de Servicios</li> </ul> |
| <ul> <li>Convocatoria No.2 de Empleados de Consejos y Direcciones Seccionales</li> </ul>         |
| <ul> <li>Convocatoria No.1 de Empleados de Tribunales, Juzgados y Centro de Servicios</li> </ul> |
| Información general                                                                              |
| Comités de Participación                                                                         |
| Rendición de cuentas                                                                             |
| Vigilancia Judicial                                                                              |

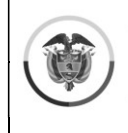

3. Acceder a la opción formato opción de sede dentro de la lista de documentos.

#### CONSEJO SECCIONAL DE LA JUDICATURA DE BOGOTÁ

| INICIO                                                                                                   | Rama Judicial ⊜<br>Convocatoria No                                                                                                    | Consejos Seccionales =<br><b>5.4 de Empleados de Trib</b> | • Consejos Seccionales                     | <ul> <li>Consejos Seccionales</li></ul>                           | Consejos Seccionales 🔶 CONSEJO SECCIONAL DE LA JUDICATURA DE BOGOTÁ 🕸 Inicio 🔶 Co<br>5.4 de Empleados de Tribunales, Juzgados y Centro de Servicios |
|----------------------------------------------------------------------------------------------------|----------------------------------------------------------------------------------------------------|-----------------------------------------------------------|--------------------------------------------|-------------------------------------------------------------------|----------------------------------------------------------------------------------------------------|
| Avisos                                                                                                   | Convocato                                                                                                    | ria No. 4                                                 | ria No. 4                                  | ria No. 4                                                         | ria No. 4                                                                                                    |
| Calendario                                                                                               | Acuerdos     Avisos                                                                                                    |                                                           |                                            |                                                                   |                                                                                                    |
| Concursos                                                                                                | Formato opción de sed     istado de Inscritos                                                                                            | e                                                         | ie                                         | ie                                                                | ie de la companya de la companya de la companya de la companya de la companya de la companya de la companya de                                      |
| <ul> <li>Convocatoria No.4 de Empleados de<br/>Tribunales, Juzgados y Centro de<br/>Servicios</li> </ul> | <ul> <li>Listado de Admitidos y R</li> <li>Instructivo pruebas escri</li> <li>Recursos</li> <li>Registro de Elegibles</li> </ul>         | echazado<br>tas                                           | echazados<br>tas                           | echazados<br>tas                                                  | echazados<br>tas                                                                                                    |
| <ul> <li>Convocatoria No.3 de Empleados de<br/>Tribunales, Juzgados y Centro de<br/>Servicios</li> </ul> | <ul> <li>Resultados de las pruebas</li> <li>Relación de Aspirantes por</li> <li>Vacantes definitivas</li> <li>Reclasificación</li> </ul> | de cono<br>Sede                                           | de conocimientos, competencias, aj<br>Sede | de conocimientos, competencias, aptitudes y/o habilidades<br>Sede | de conocimientos, competencias, aptitudes y/o habilidades<br>Sede                                                                                   |
| <ul> <li>Convocatoria No.2 de Empleados de<br/>Consejos y Direcciones Seccionales</li> </ul>             | "Para reportar correcció                                                                                                    | ones                                                      | ones de nombres y/o d                      | ones de nombres y/o de números de c                               | ones de nombres y/o de números de cédula, por fav                                                                                                   |
| <ul> <li>Convocatoria No.1 de Empleados de<br/>Tribunales, Juzgados y Centro de<br/>Servicios</li> </ul> | electrónico a la dirección<br>convocatorias1@cendoj                                                                                      | n<br>j.ram                                                | n<br>j.ramajudicial.gov.co"                | n<br>i.ramajudicial.gov.co"                                       | n<br>.ramajudicial.gov.co"                                                                                                    |
| Información general                                                                                      |                                                                                                    |                                                           |                                            |                                                                   |                                                                                                    |
| Comités de Participación                                                                                 |                                                                                                    |                                                           |                                            |                                                                   |                                                                                                    |
| Rendición de cuentas                                                                                     |                                                                                                    |                                                           |                                            |                                                                   |                                                                                                    |
| Vigilancia Judicial                                                                                      |                                                                                                    |                                                           |                                            |                                                                   |                                                                                                    |

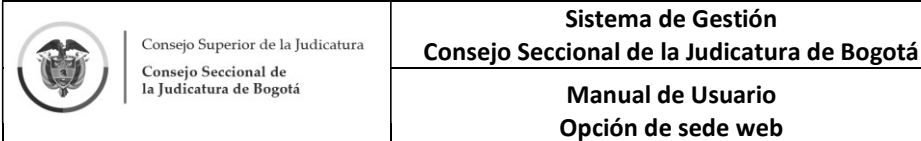

4. En el nuevo ambiente encontrará un video de apoyo, en el cual se expone el procedimiento de selección de opción de sede digital.

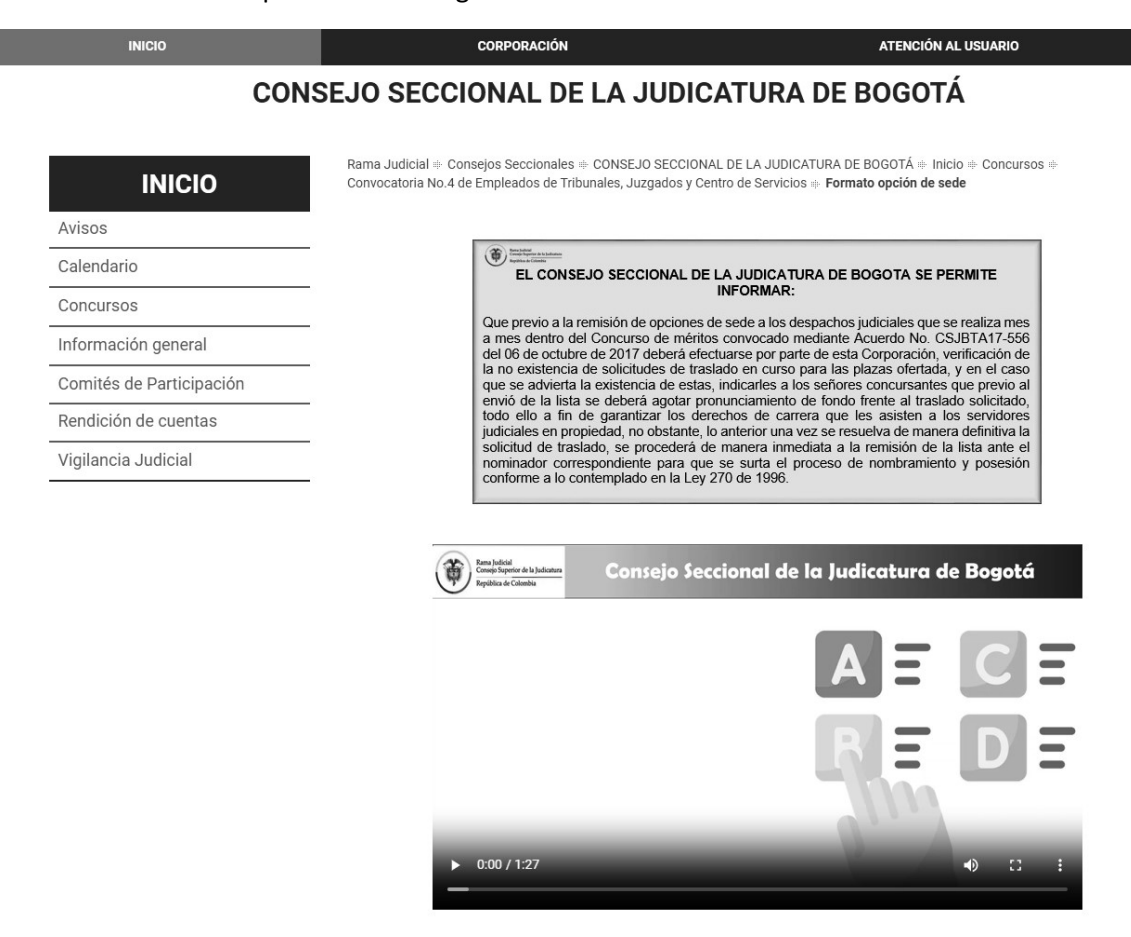

Y el listado mes a mes de las vacantes disponibles, donde podrá dar clic en el enlace del cargo y mes en el que quiere realizar su postulación.

#### MES DE SEPTIEMBRE DE 2023

El procedimiento para la escogencia de Opción de Sede podrá hacerse en los términos del **Acuerdo No. PSAA08-4856 de 2008**, a partir del 1 al 7 de septiembre de 2023, en el siguiente link:

https://factor\_calidad.ramajudicial.gov.co/carrera\_judicial/plantilla

MES DE AGOSTO DE 2023

El procedimiento para la escogencia de Opción de Sede podrá hacerse en los términos del **Acuerdo No. PSAA08-4856 de 2008**, a partir del 1 al 8 de agosto de 2023, en el siguiente link:

https://factor\_calidad.ramajudicial.gov.co/carrera\_judicial/plantilla

MES DE JULIO DE 2023

El procedimiento para la escogencia de Opción de Sede podrá hacerse en los términos del **Acuerdo No. PSAA08-4856 de 2008**, a partir del 4 al 10 de julio de 2023, en el siguiente link:

https://factor\_calidad.ramajudicial.gov.co/carrera\_judicial/plantilla

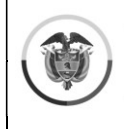

**Nota**: Es importante resaltar que en el marco de lo establecido en el artículo 3°. del Acuerdo No. PSAA08 - 4856 de 2008 del Consejo Superior de la Judicatura, las vacantes son publicadas durante los cinco (5) primeros días hábiles de cada mes, por un periodo de 5 días hábiles.

5. Si accede al sistema dentro de las fechas establecidas, encontrará el siguiente escenario en el cual deberá indicar la cédula de ciudadanía y la fecha de expedición del documento. Lo puede realizar digitando la fecha separada por barras (/) o desde el icono del calendario.

| Consejo Seccional de la Judicatura de Bogotá |                                   | Acerca de <b>Contacto</b> |
|----------------------------------------------|-----------------------------------|---------------------------|
|                                              | CONCURSO WEB CONVOCATORIA<br>No.4 |                           |
|                                              | Cedula                            |                           |
|                                              | 5555555                           |                           |
|                                              | Fecha de Expedición               |                           |
|                                              | 12/05/1990                        |                           |
|                                              | Entrar                            |                           |
|                                              |                                   |                           |
|                                              |                                   |                           |
|                                              |                                   |                           |
|                                              |                                   |                           |

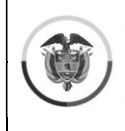

6. Si ingresa fuera de las fechas establecidas, el sistema no le permitirá tener acceso a la elección de sede, en su lugar encontrará el archivo en formato PDF de las vacantes previamente.

| Ruma Judicial<br>Consejo Superior de la Judicatura<br>República de Colombia |             | CONSEJO SECCIONAL DE LA JUDICATURA DE BOGOTA                                                                                                    |                               |
|-----------------------------------------------------------------------------|-------------|----------------------------------------------------------------------------------------------------|-------------------------------|
|                                                                             |             | Concurso Convocatoria No.4<br>ACUERDO NO. CSBTA17-556 de 2017<br>FECHA DE PUBLICACION: 01 DE SEPTIEMBRE DE 2023<br>FECHA LIMITE PARA ESCOGER SEDE: 07 DE SEPTIEMBRE DE 2023                                                                                               |                               |
| Ingrese al                                                                  | siguiente L | Link, marcando unicamente dos cargos warentes que sean de su preferencia de conformidad con el Acuerdo Rom REAA08-4856 de 2008 del Consejo Superior de<br>FINALIZO LA FECHA PARA ESCOGER OPCION DE SEDE                                                                   | ia Judicatura.                |
| Los empleados en propiedad p                                                | odrán esco  | ger las vacantes para solicitar traslado en carrera, de conformidad con los Acuerdos Nos.PCSJA17-10754 y PCSJA22-11956 y dentro del término señalado en<br>de 2008 y PSAA12-6312, esto es, hasta el 07 de septiembre de 2023.                                             | los Acuerdos Nos. PSAA08-4856 |
|                                                                             |             | VACANTES DISPONIBLES PARA EL MES DE SEPTIEMBRE DE 2023                                                                                                    |                               |
|                                                                             | 350005      | Asistente Administrativo de Centro. Oficinas de Servicio y de Apovo - Grado 5                                                                                                    |                               |
|                                                                             | 351005      | Asistente Judicial de Centros de Servicios y Juzgados - Grado 6                                                                                                    |                               |
|                                                                             | 451000      | Asistente Social de Jurgados de Familia y Promiscuos de Familia y Penales de Adolescentes - Grado 1                                                                                                    |                               |
|                                                                             | 513000      | AUXILIAR JUDICIAL DE JUZGADO DE FAMILIA Y PROMISCUO DE FAMILIA. PENALES DE ADOLESCENTES Y/O EQUI G-4 (CARGO TRASLADADO DEL JUZGADO 12 FAMILIA CON<br>EL ACUERDO No. PCSJA22-11975 AL CENTRO DE SERVICIOS ADMINISTRATIVOS DE LOS JUZGADOS CIVILES, LABORALES Y DE FAMILIA) |                               |
|                                                                             | 750008      | Citador Circuito de Centros de Servicios Judiciales. Centros de Servicios Administrativos Jurisdiccionales y Oficinas de Servicios y de Acoyo - Grado 3                                                                                                    |                               |
|                                                                             | 740001      | Citador de Tribunal - Grado 4                                                                                                    |                               |
|                                                                             | 740009      | Citador Municipal de Centros de Servicios Judiciales. Centros de Servicios Administrativos Jurisdiccionales y Oficinas de Servicios y de Apoyo - Grado 3                                                                                                    |                               |
|                                                                             | 63000C      | Escribiente de Circuito de Centros. Oficinas de Servicios y de Apoyo - Grado Nominado                                                                                                    |                               |
|                                                                             | 630000      | Escribiente de Juzgado de Circuito - Grado Nominado                                                                                                    |                               |
|                                                                             | 640000      | Escribiente de Juzgado Municipal - Grado Nominado                                                                                                    |                               |
|                                                                             | 620000      | Escribiente de Tribunat - Grado Nominade                                                                                                    |                               |
|                                                                             | 640008      | Escribiente Municipal de Centros. Oficinas de Servicios y de Apoyo - Grado Nominado                                                                                                    |                               |
|                                                                             | 330000      | Oficial Mayor o sustanciador de Juzgado de Circuito - Grado Nominado                                                                                                    |                               |
|                                                                             | 340000      | Oficial Mayor o sustanciador de Juzgado Municipal - Grado Nominado                                                                                                    |                               |

7. Al ingresar debe actualizar sus datos personales (dirección, teléfono, correo y ciudad) y podrá seleccionar una o dos opciones de sede, las que tiene la posibilidad de editar dentro del plazo de inscripción las veces que estime convenientes, resaltando que el sistema tomará las ultimas que haya seleccionado.

Finalmente debe dar clic en guardar. Al terminar el proceso, le llegará un correo electrónico de confirmación de las sedes seleccionadas.

| Consejo Seccional de la Judicatura de Bogo | itá                                                                                                    |                                                                                                    |                                                                                                    |                                                                                        |                                                                       | Inicio Acerca de Contacto Salir |
|--------------------------------------------|----------------------------------------------------------------------------------------------------|----------------------------------------------------------------------------------------------------|----------------------------------------------------------------------------------------------------|----------------------------------------------------------------------------------------|-----------------------------------------------------------------------|---------------------------------|
|                                            | Diligencie el presente formato t<br>de confor<br>Los empleados escalafonados e<br>PSAA10-6837 de 2010 y dentro de | ACUERDO No. CS<br>FECHA DE PUBLICACIC<br>FECHA LIMITE PARA ESCOG<br>eniendo en cuenta el cargo aprobado,<br>midad con el Acuerdo No. PSA08-4<br>carera podrán solicitar traslados par<br>el término señalado en el Acuerdos No<br>marzo | IBTA17-556 de 2017<br>NN: 2 DE MARZO DE 2023<br>ER SEDE: 8 DE MARZO DE 2023<br>marcando unicamente dos cargos vo<br>856 de 2008 del Consejo Superior de<br>los cargos cuya vacante se publica,<br>se. PSAA08-4856 de 2008 y PCSJA1<br>de 2023. | racantes que sean de<br>la Judicatura.<br>de conformidad con e<br>7-10754 de 2017, est | su preferencia<br>I <b>Acuerdo No.</b><br>to es, hasta el <b>8 de</b> |                                 |
| DA                                         | ATOS PERSONALES DEL CONCURSA                                                                                      | NTE                                                                                                    |                                                                                                    |                                                                                        |                                                                       |                                 |
| Cé                                         | édula                                                                                                    | Nombres                                                                                                    | Apellidos                                                                                                    | Dirección                                                                              |                                                                       |                                 |
| 5                                          | 5555555                                                                                                    | RODRIGO                                                                                                    | LARA BONILLA                                                                                                    |                                                                                        |                                                                       |                                 |
| Tel                                        | lefono Celular                                                                                                    | Telefono Fijo                                                                                                    | Correo                                                                                                    | Ciudad                                                                                 |                                                                       |                                 |
|                                            | Oficial Mayor o sustancia                                                                                         | dor de Juzgado de Circui                                                                                                    | to - Grado Nominado                                                                                                    |                                                                                        |                                                                       |                                 |
| -                                          | JUZGADO                                                                                                    |                                                                                                    |                                                                                                    | No. VACANTES                                                                           | SELECCIONE                                                            |                                 |
| 1                                          | 1 16 PENAL DEL CIRCUITO LEY 600                                                                                   |                                                                                                    |                                                                                                    | 2                                                                                      |                                                                       |                                 |
| 1                                          | 2 56 PENAL DEL CIRCUITO LEY 600                                                                                   |                                                                                                    |                                                                                                    | 1                                                                                      |                                                                       |                                 |
| 1                                          | 3 01 PENAL DEL CIRCUITO ESPECIA                                                                                   | ALIZADO                                                                                                    |                                                                                                    | 1                                                                                      | 0                                                                     |                                 |
| 4                                          | 4 02 PENAL DEL CIRCUITO ESPECIA                                                                                   | ALIZADO                                                                                                    |                                                                                                    | 1                                                                                      | 0                                                                     |                                 |
| :                                          | 5 US PENAL DEL CIRCUITO ESPECIA                                                                                   | ALIZADO                                                                                                    |                                                                                                    | 1                                                                                      | 0                                                                     |                                 |

| Consejo Superior de la Judicatura<br>Consejo Seccional de<br>la Judicatura de Bogotá                                                                                                    | Sistema de Gestión<br>Consejo Seccional de la Judicatura de B<br>Manual de Usuario |   | ogotá     |           |                 | Versión: 1.0<br>Fecha: 2023-09-26 |                 |  |
|----------------------------------------------------------------------------------------------------|------------------------------------------------------------------------------------|---|-----------|-----------|-----------------|-----------------------------------|-----------------|--|
|                                                                                                    | Opción de sede web                                                                 |   |           |           | Página 10 de 10 |                                   |                 |  |
| Consejo Seccional Judicatura - Bogotá - Bogo<br>Para: rlarabonilla@hotmail.com<br>Señor(a) RODRIGO LARA BONILLA<br>Le informamos que usted optó para el cargo de: Oficial<br>Por los siguientes Despachos Judiciales:<br>1. 55 CIVIL DEL CIRCUITO | otá D.C.<br>Mayor o sustanciador de Juzgado de Circuito - Grado Nominado           | ١ | $\otimes$ | к.<br>Для | 80              | ← «́,<br>Jue 7/09/20;             | ↔<br>23 4:34 PM |  |
| 2. 47 LABORAL                                                                                                    |                                                                                    |   |           |           |                 |                                   |                 |  |